# RD-Temp Temperature Data logger

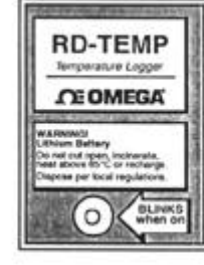

Operator's Manual M1667/0100

## RD-Temp

**CEOMEGA** 

## Temperature Data logger

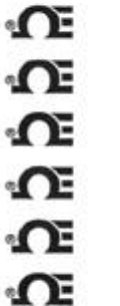

**O** 

**n** 

P.

| RD-TEMP                                                                                                    | all all all all all all all all all all                                                                                                    |
|----------------------------------------------------------------------------------------------------|----------------------------------------------------------------------------------------------------|
| OE OMEGA                                                                                                    |                                                                                                    |
| ARRANCI<br>Drium Battery<br>real col open, inclosues,<br>at above 65 °C or recharge<br>sprise per local regulations. | and the second second se |
| () (BLIN                                                                                                    | KB                                                                                                    |

£

**O** 

**O** 

**O** 

• CE

Ċ Ċ

**CE OMEGA** 

Operator's Manual M1667/0100

- RD-Temp
- Temperature Data logger

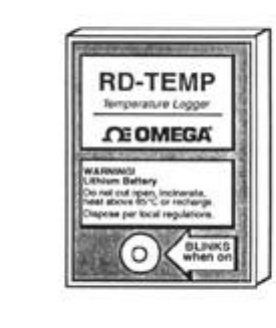

**TE OMEGA** 

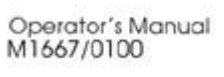

### Contents

| Getting started with RD-TEMP  | 1  |
|-------------------------------|----|
| Logger Software               | 2  |
| Connecting to your PC         | 2  |
| Installing Logger Software    | 3  |
| Using Logger Software         | 3  |
| Launching RD-TEMP             | 4  |
| Off-Loading and Plotting Data | 6  |
| Exporting Data                | 7  |
| RD-TEMP Characteristics       | 9  |
| Intervals and Durations       | 10 |
| Temperature Accuracy          | 11 |
| Thermal Time-Constant         | 11 |
| Temperature Resolution        | 12 |
| Warranty                      | 13 |
| Returns                       | 14 |
| Service                       | 14 |

#### Where Do I Find Everything I Need for **Process Measurement and Control?** OMEGA...Of Course!

TEMPERATURE
Therancecopic, RTD & Thermister
Proben, Connectors, Planeth & Alaverobien
Write: Therancecopic RTD & Thermister
Catherators & ice Point References
Recorders, Controllers & Planets & Monitors
Recorders, Controllers & Planets & Monitors
Recorders, Controllers & Planets
Recorders, Controllers & Planets
Recorders, Controllers & Planets
Recorders, Controllers & Planets
Recorders, Controllers & Planets
Recorders, Alterian Gener

Transducers & Strain Cages
Cod Cells & Pressure Cauges
Displacement Transducers
Referencestation & Accessories

FLOW/LEVEL

- Retaineters, Cas Mass Flowmete How Computers Air Vekcity Indicators Tothine / Paddlewheel Systems Totalizers & Batch Controllers

#### HEATERS

Hoating Cable
 Canridge & Strip Heaters
 Immersion & Band Heaters
 Ensible Heaters
 Laboratory Heaters

## ENVIRONMENTAL MONITORING AND

Totalizers & Batch Creatollers
 PH/CONDUCTIVY
 PH I Bretachers, Testers & Accessories
 Prochage/Laboratory Meters
 Controllers, Calibration, Simulators &
 Pumps & Tushing
 Sudurtial pH & Conductivity Equipment
 M1667/0100

## Contents

| Getting started with RD-TEMP  | 1  |
|-------------------------------|----|
| Logger Software               | 2  |
| Connecting to your PC         | 2  |
| Installing Logger Software    | 3  |
| Using Logger Software         | 3  |
| Launching RD-TEMP             | 4  |
| Off-Loading and Plotting Data | 6  |
| Exporting Data                | 7  |
| RD-TEMP Characteristics       | 9  |
| Intervals and Durations       | 10 |
| Temperature Accuracy          | 11 |
| Thermal Time-Constant         | 11 |
| Temperature Resolution        | 12 |
| Warranty                      | 13 |
| Returns                       | 14 |
| Service                       | 14 |

### Contents

| Getting started with RD-TEMP1 |   |
|-------------------------------|---|
| Logger Software               |   |
| Connecting to your PC 2       |   |
| Installing Logger Software    |   |
| Using Logger Software         |   |
| Launching RD-TEMP 4           |   |
| Off-Loading and Plotting Data |   |
| Exporting Data                |   |
| RD-TEMP Characteristics       |   |
| Intervals and Durations 10    | ) |
| Temperature Accuracy 11       | l |
| Thermal Time-Constant 11      | l |
| Temperature Resolution 12     | 2 |
| Warranty 13                   | 3 |
| Returns14                     | 1 |
| Service                       | 1 |

#### Where Do I Find Everything I Need for **Process Measurement and Control?** OMEGA...Of Course!

 TEMPERATURE
 Data Acquisition and Engineering

 Protex, Connectors, Revends & Auroribles
 Data Acquisition and Engineering

 Wire: Thermicourgle, RID & Thermistor
 Contrastics Based Acquisition

 B. Recorders, Controllers & Process Monitors
 Communications Based Acquisition

 B. Recorders, Controllers & Process Monitors
 Polysin Conto for Apple, IBM & Compatibles

 B. Infrared Typicaters
 Polysin Conto for Apple, IBM & Compatibles

 Process Clippe / STRAIN FORCE
 Recorders, Planers & Planers & Planers & Planers & Planers

Transducers & Strain Cages E Load Cells & Pressure Cauges D Usplacement Franslucers Instrumentation & Accessories

FLOW/LEVEL P Rotameters, Cas Mass Flowmeters &

## Betameters, Gas Mass Flowmeters Flow Computers B Air Velocity Indicators D Turbine / Eddbewheel Systems Totalizers & Batch Controllers

M1667/0100

Hosting Cable
 Canridge & Strip Heaters
 Immension & Band Heaters
 Honible Heaters
 Laboratory Heaters

#### Where Do I Find Everything I Need for Process Measurement and Control? OMEGA...Of Course!

 TEMPERATURE
 Data Acquisition and Engineering

 Imported Connectors, Parkets & Assemblies
 Data Acquisition and Engineering

 Wire Thermicouple, RTD & Thermistor
 Conneutications-Based Acquisition

 Recorder, Controllers & Process Monitors
 Constantiations-Based Acquisition

 Recorder, Controllers & Process Monitors
 Projects Cards for Apple, IBM & Compatible

 Instanct Typismeters
 Protocol Systems

 Recorder, Strakin FORCE
 Recorders, Printers & Plotters

Transducers & Stain Cages
 Load Cells & Desoure Gauges
 Displacement Transducers
 Instrumentation & Accessories

- FLOW/LEVEL

## Computers Computers Air Velocity Indicators Totalizers & Batch Controllers Totalizers & Batch Controllers

- PH/CONDUCTIVITY
  PI Distances. Testers & Accessories
  Potentules. Calibrations, Simulators &
  Tomps
  Potentules. Calibrations, Simulators &
  Tomps
  Pindustrial pH & Conductivity Equipment

M1667/0100

Heating Cable
 Carindge & Strip Heaters
 Immension & Band Heaters
 Finishle Heaters
 Laboratory Heaters

Entrotatory Iteaters
 ENVIRONMENTAL
 MONITORING AND
 CONTROL
 Metering & Control Instrumentation
 Refacts the Water Monitors
 Air, Soil & Water Monitors
 Industrial Water & Waterwater
 Treatment
 pl4. Conductivity & Dissofred Oxygen
 Instruments

- Identical productions (as a Maria Resonance of Sections) Laboratory Laboratory Meters
   Indications (Controllers, Calibrations, Simulators & Pumps & Totaling;
   Indications (Controllers, Calibrations, Simulators & Pumps & Totaling;
   Indicational productivity Equipment
   M1667/0100
   Identical productivity Equipment

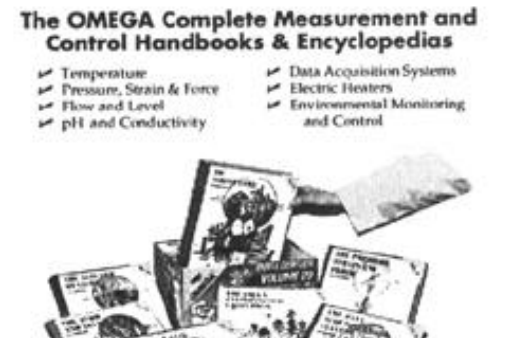

Call for Your FREE Handbook Request Form Today: (203) 359-RUSH

The OMEGA Complete Measurement and Control Handbooks & Encyclopedias

The Omega RD-TEMP Data logger provides you with reliable and easy to use temperature logging capability. It can store up to 1800 measurements and the measurement duration can be adjusted to 31 settings between 15 minutes and 360 days. The data logger comes complete with sensor and battery.

#### Getting started with RD-TEMP Reading out your data

Your RD-TEMP already has some data in it even if it's brand new. You can plot this data by connecting the RD-TEMP to your computer with the interface cable and starting Logger Software. Select READ-OUT from the menu. The software will read the data from the RD-TEMP and display it after prompting you to save the data.

### Launching your RD-TEMP

To launch the data logger for data collection, connect it to your computer with the interface cable and start Logger Software. Then, simply select Launch..., choose an appropriate measurement interval and select Start.

The Omega RD-TEMP Data logger provides you with reliable and easy to use temperature logging capability. It can store up to 1800 measurements and the measurement duration can be adjusted to 31 settings between 15 minutes and 360 days. The data logger comes complete with sensor and battery.

## Getting started with RD-TEMP

Reading out your data

Your RD-TEMP already has some data in it even if it's brand new. You can plot this data by connecting the RD-TEMP to your computer with the interface cable and starting Logger Software. Select READ-OUT from the menu. The software will read the data from the RD-TEMP and display it after prompting you to save the data.

#### Launching your RD-TEMP

To launch the data logger for data collection, connect it to your computer with the interface cable and start Logger Software. Then, simply select Launch..., choose an appropriate measurement interval and select Start.

1

1

The Omega RD-TEMP Data logger provides you with reliable and easy to use temperature logging capability. It can store up to 1800 measurements and the measurement duration can be adjusted to 31 settings between 15 minutes and 360 days. The data logger comes complete with sensor and battery.

#### Getting started with RD-TEMP Reading out your data

Your RD-TEMP already has some data in it even if it's brand new. You can plot this data by connecting the RD-TEMP to your computer with the interface cable and starting Logger Software. Select READ-OUT from the menu. The software will read the data from the RD-TEMP and display it after prompting you to save the data.

Launching your RD-TEMP To launch the data logger for data collection, connect it to your computer with the interface cable and start Logger Software. Then, simply select Launch..., choose an appropriate measurement interval and select Start.

 Data Acquisition Systems
 Electric Heaters
 Environmental Monitoria
 and Control Temperature
 Pressure, Strain & Force
 Flow and Level
 pH and Conductivity

Call for Your FREE Handbook Request Form Today: (203) 359-RUSH

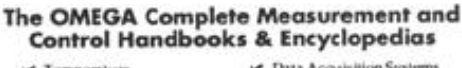

 Temperature
 Pressure, Stra
 Flow and Les
 pH and Con Pressure, Strain & Force Flow and Level pH and Conductivity

Data Acquisition Systems
 Electric Heaters
 Environmental Monitoring
 and Control

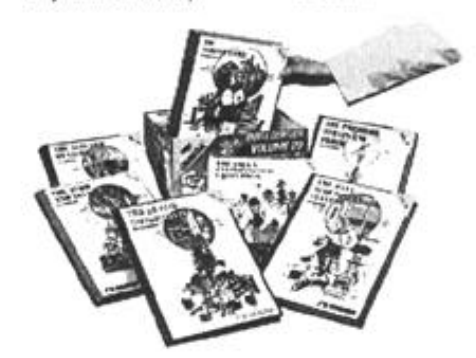

Call for Your FREE Handbook Request Form Today: (203) 359-RUSH

### Logger Software

RD-TEMP is launched, off-loaded and has its data plotted by Logger Software for Windows. This software is available for a PC running Windows software.

**Connecting to your PC** RD-TEMP comes with PC software and a PC cable. The PC cable shown below is designed to connect directly between the PC's DB-9 serial port and the RD-TEMP logger. A DB-25 to DB-9 adapter may be needed if your computer does not have an available DB-9 port.

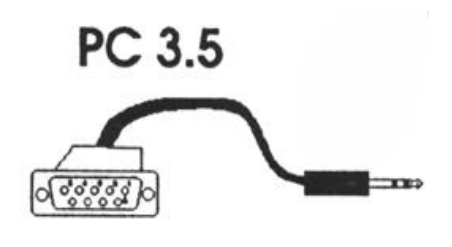

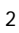

#### Logger Software

RD-TEMP is launched, off-loaded and has its data plotted by Logger Software for Windows. This software is available for a PC running Windows software.

**Connecting to your PC** RD-TEMP comes with PC software and a PC cable. The PC cable shown below is designed to connect directly between the PC's DB-9 serial port and the RD-TEMP logger. A DB-25 to DB-9 adapter may be needed if your computer does not have an available DB-9 port.

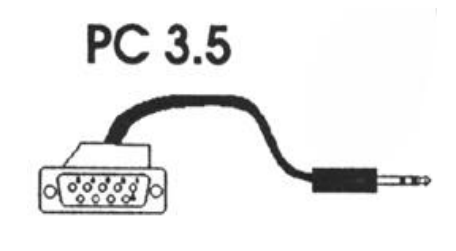

2

#### Logger Software

RD-TEMP is launched, off-loaded and has its data plotted by Logger Software for Windows. This software is available for a PC running Windows software.

## Connecting to your PC

RD-TEMP comes with PC software and a PC cable. The PC cable shown below is designed to connect directly between the PC's DB-9 serial port and the RD-TEMP logger. A DB-25 to DB-9 adapter may be needed if your computer does not have an available DB-9 port.

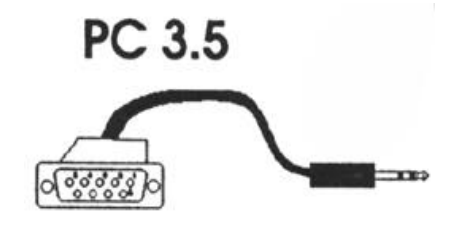

CED .

WARRANTY

USES Child CA warrants this unit to be free of defects is macerials and workmants phot similatory service for a period of 13 manshe from date of portfate. Winnersy adds as additional one 11 month grace period is the normal ease perdexs memory to cover handling and biopting time. This means that is unit be retrained to the factory for variation. OMCGA is Consorrer Service To will issue an Authorized Rature LASI number insteadiative ucon phone or mount be retrained to the factory for variation. OMCGA is Consorrer Service To will issue an Authorized Rature LASI number insteadiative ucon phone or mounts. Use meanwards to other periods of the work is found to the defeative inspect. Uses an Authorized Rature, LASI number insteadiative ucon phone or will issue an Authorized Rature. LASI number insteadiative ucon phone or inspect. Uses an Authorized and the service is the other to be defeative. To any the retrained to the service is show arbitration of the log defeative. To any the retrained to the service the service of whether include context points, funds, and trice. OMEGA is glad to offer suggestions on the use of its variance pr Networkshoet, and frace of defects. OMEGA anacces no offers suggestions on the use of its variance by the sus specified and free of defects. OMEGA anacces no offers suggestions and warrants include context points. In the service of isometically and the top of Authorized boards and the service of the particular and the top Service and the service of the service of the service of the service of Networksheet, OMEGA and the service of simple. Second the service of the service of Authorized to antice of the second of the second of the second of the set specified and free of defects. OMEGA anacces no of these warrants in the uppose and the ability and primess for a particular purpose and the outclasses.

MICLAMMED. IMITATION OF LIABILITY: The remadies of purch-estilative and the total labority of OHEGA with resp seed on contract, warranty, mediaence, indemnif therwise, abat not encode the purchase price of lability is based. In on event shall OMECA be 1 reidentia expected demages. one price of the OMECA he list

Every precaution for accuracy has been taken in the p however, OMECA ENGINEE, INC. mether accurate rep or errors that may appear nor assumes liability for any daws of the products in accordence with the information comment

ON: Should this equipment be later will indemnify OMEGA

14

#### Dista.

Is this unit to be free of defects in mare y service for a period of 13 membre in an additional one I'll month prace period may to cover handling and shipping time or maximum opverlage on each product. If Is satisfactory service for a period of 13 meants from dete of perihates, transmission and set of monthly grade period is the control even indexes indexes in additional one 10 monthly grade period is the control even indexes indexes restricted to the factory for evaluation. DNECA's Castorer Service Day is its indexes and being the set of the wirk should nation in the restory for evaluation. DNECA's Castorer Service Day could nation and the statements into the set of the set of

WARRANTY

ION OF LIABILITY: The remedies of purchas and the total labority of OHEGA with respon n contract, warranty, negligence, indemnifi n, shaft not sensed the purchase purch is bared, in no event shall OMECA he lin of the repected demnage. LIMITATI

Every precaution for accuracy has been taken in the however, OHEQA ENGINEERING, INC. mether adserver or or errors that may appear nor assumes liability for any do of the products in accordance with the information comain of the products in accordance with the information comain of the products in accordance.

AL CONDITION: Should this equipment be used in or with any m inity, purchaser will indemnify OMEGA and hold CMEGA has

14

#### 066

100 WARRANTY I

WARRANTY WARRANTY WARRANTY was an evention lattery service for a period of 13 meeting lattery service for a period of 13 meeting wareary to cover handling and shopping time. I reprive memory and the service of the service is numbered by the service of the service of the served to the factory for evaluation. DNCGA's Co-an Authorized Retwork IAIP number immediate jame exervication by OMCGA, of the unit is form a splanded and reprive the service of the service of the service of the service of the service of the served of the company has a service of the service of the service of the service of vibration of the service of the constant, molecular or vibration ation: instance or which are damaged by misuite relation of the service.

OMEGA is glad to offer suppretions on the use of its varie inswertaleus, CMEGA only warrants that the parts warufacture as specified and free of defects.

EGA MARES NO OTHER WARRANTES OR REPRESEN D WHATEOEVER, EXPRESSED OR IMPLED, EXCEPT TH INPLIED WARRANTES INCLUDING ANY WARRANT LITY AND FITNESS FOR A PARTICULAR PURPO

DISCLAMMED. UNITATION OF LIABILITY: The remedies of purchaser estavelies and the tetal labority of OMEGA with respect to based on contract, warranty, megligence, indemnificati otherwise, shall not encode the purchase price of the co-itability is based in encode the purchase price of the co-itability is based in encode the purchase price of the co-lability is based in encode the purchase price of the co-stability is based. In encode the purchase price of the co-stability is based in encode the purchase price of the co-tent of the co-tent of the cost of the cost of the cost of the co-tent of the cost of the cost of t

Every precaution for accuracy has been taken in the toxever, OMEGA ENGINEERING, INC. mether adsense n or errors that may appear nor assumes liability for any da of the products in accordance with the information contain of the products in accordance with the information contain

ICIAL CONDITION Should this equipment be used in or with any nucle activity, parenaser will indemnify Chill CA and hold CARCA harm

#### Installing the Software

Put the software diskette into the floppy drive and ...

Install the software from DOS by typing a: or b: (for appropriate drive) and pressing enter. Next, type **setup** and press enter. Setup will prompt you through the installation process allowing you to install the software for Windows.

To start Logger Software for Windows, inside Windows double click on the software application.

**RD-TEMP** must be connected for launch and readout! The RD-TEMP must be connected to your computer for launching and data readout. However, Logger Software may be used without the data logger to view, plot and export previously saved files.

#### Installing the Software

Put the software diskette into the floppy drive and ...

Install the software from DOS by typing a: or b: (for appropriate drive) and pressing enter. Next, type **setup** and press enter. Setup will prompt you through the installation process allowing you to install the software for Windows.

To start Logger Software for Windows, inside Windows double click on the software application.

RD-TEMP must be connected for launch and readout! The RD-TEMP must be connected to your computer for launching and data readout. However, Logger Software may be used without the data logger to view, plot and export previously saved files.

3

3

#### Installing the Software

Put the software diskette into the floppy drive and ...

Install the software from DOS by typing a: or b: (for appropriate drive) and pressing enter. Next, type setup and press enter. Setup will prompt you through the installation process allowing you to install the software for Windows.

To start Logger Software for Windows, inside Windows double click on the software application.

RD-TEMP must be connected for launch and readout! The RD-TEMP must be connected to your computer for launching and data readout. However, Logger Software may be used without the data logger to view, plot and export previously saved files

#### Launching the RD-TEMP

Attach the RD-TEMP to your computer, start Logger Software and select Launch from the Windows menu bar. A launch dialog box (sample shown at the right) appears.

The temperature displayed is the current temperature, updated each second, as measured by the RD-TEMP. The duration, interval, measurement unit, wrap around status, and description text are carried over from the previous launch of the RD-TEMP connected to the computer.

RD-TEMP can display data in Celsius or Fahrenheit. The measurement unit box allows you to set the default plotting or display units, but does not preclude displaying the data in different units later. Select the default unit by clicking in the measurement unit box.

The text entered into the Description Field will be displayed under the X-axis on the plot.

#### 4

#### Launching the RD-TEMP

Attach the RD-TEMP to your computer, start Logger Software and select Launch from the Windows menu bar. A launch dialog box (sample shown at the right) appears.

The temperature displayed is the current temperature, updated each second, as measured by the RD-TEMP. The duration, interval, measurement unit, wrap around status, and description text are carried over from the previous launch of the RD-TEMP connected to the computer.

RD-TEMP can display data in Celsius or Fahrenheit. The measurement unit box allows you to set the default plotting or display units, but does not preclude displaying the data in different units later. Select the default unit by clicking in the measurement unit box.

The text entered into the Description Field will be displayed under the X-axis on the plot.

#### 4

#### Launching the RD-TEMP

Attach the RD-TEMP to your computer, start Logger Software and select Launch from the Windows menu bar. A launch dialog box (sample shown at the right) appears.

The temperature displayed is the current temperature, updated each second, as measured by the RD-TEMP. The duration, interval, measurement unit, wrap around status, and description text are carried over from the previous launch of the RD-TEMP connected to the computer.

RD-TEMP can display data in Celsius or Fahrenheit. The measurement unit box allows you to set the default plotting or display units, but does not preclude displaying the data in different units later. Select the default unit by clicking in the measurement unit box.

The text entered into the Description Field will be displayed under the X-axis on the plot.

Notes

Notes

13

## 13

#### Notes

### **Temperature Resolution**

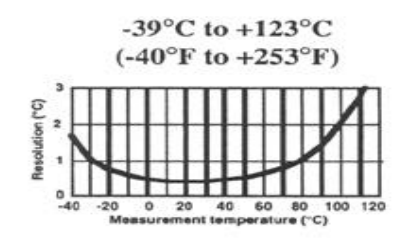

Best resolution 0.35° at +25°C. Covers the widest range.

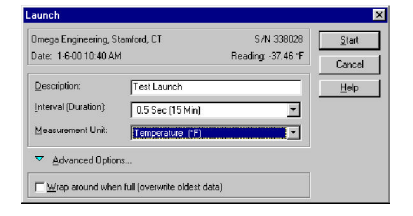

To start the RD-TEMP, modify the settings as desired, then select **Start**. Disconnect your RD-TEMP after launching. The RD-TEMP's LED will blink once with each measurement. For long periods of use, the LED will blink weakly every two seconds between measurements.

12

#### **Temperature Resolution**

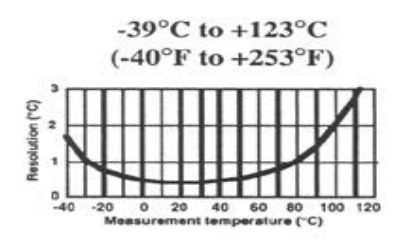

Best resolution 0.35° at +25°C. Covers the widest range.

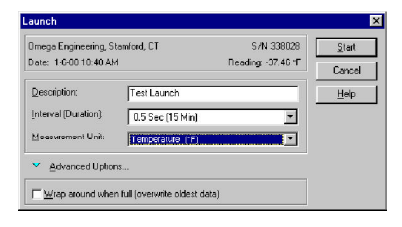

To start the RD-TEMP, modify the settings as desired, then select **Start**. Disconnect your RD-TEMP after launching. The RD-TEMP's LED will blink once with each measurement. For long periods of use, the LED will blink weakly every two seconds between measurements.

12

## **Temperature Resolution**

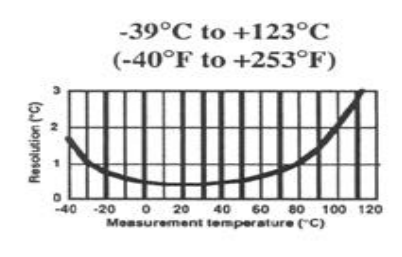

Best resolution 0.35° at +25°C. Covers the widest range.

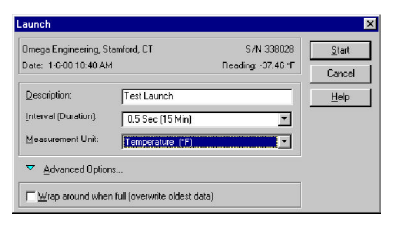

To start the RD-TEMP, modify the settings as desired, then select **Start**. Disconnect your RD-TEMP after launching. The RD-TEMP's LED will blink once with each measurement. For long periods of use, the LED will blink weakly every two seconds between measurements.

5

5

## Off-loading and Plotting Data with Software for Windows

Select **Readout** to off-load RD-TEMP data. The software will prompt for a file name for your data. It is recommended you name your data files with the extension .DTF.

Off-loading RD-TEMP data automatically opens a plot window showing the temperatures seen during the entire usage period. Subselections of data can be made by drawing a box around the data of interest with a mouse. A new plot of the selected data is activated by clicking inside the box, or deselected by clicking outside the box. All data windows are shown in Celsius or Fahrenheit depending on which is chosen with the plot menu.

The plot menu also allows you to select or deselect connecting the points and marking the points (making a small circle around each point).

Plots can be copied and pasted into other Windows applications or saved as pictures that can be opened by drawing programs.

6

## Off-loading and Plotting Data with Software for Windows

Select **Readout** to off-load RD-TEMP data. The software will prompt for a file name for your data. It is recommended you name your data files with the extension .DTF.

Off-loading RD-TEMP data automatically opens a plot window showing the temperatures seen during the entire usage period. Subselections of data can be made by drawing a box around the data of interest with a mouse. A new plot of the selected data is activated by clicking inside the box, or deselected by clicking outside the box. All data windows are shown in Celsius or Fahrenheit depending on which is chosen with the plot menu.

The plot menu also allows you to select or deselect connecting the points and marking the points (making a small circle around each point).

Plots can be copied and pasted into other Windows applications or saved as pictures that can be opened by drawing programs.

6

## Off-loading and Plotting Data with Software for Windows

Select **Readout** to off-load RD-TEMP data. The software will prompt for a file name for your data. It is recommended you name your data files with the extension .DTF.

Off-loading RD-TEMP data automatically opens a plot window showing the temperatures seen during the entire usage period. Subselections of data can be made by drawing a box around the data of interest with a mouse. A new plot of the selected data is activated by clicking inside the box, or deselected by clicking outside the box. All data windows are shown in Celsius or Fahrenheit depending on which is chosen with the plot menu.

The plot menu also allows you to select or deselect connecting the points and marking the points (making a small circle around each point).

Plots can be copied and pasted into other Windows applications or saved as pictures that can be opened by drawing programs.

#### **Temperature Accuracy**

RD-TEMP's thermistor has an accuracy of  $\pm 0.2^{\circ}$ C between 0°C and +80°C. Below 0°C, the error can increase to as much as  $\pm 0.4^{\circ}$ C by -40°C and above +80°C it increases to about  $\pm 0.6^{\circ}$ C by +120°C.

#### **Thermal Time Constant**

The RD-TEMP's time constant is about 5 minutes in water, and longer in air. Applications requiring a shorter time constant will require mounting the thermistor externally (RD-TEMP-XT) which has a time constant of 3 minutes.

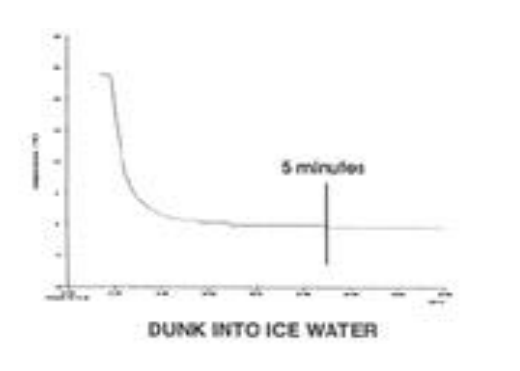

#### **Temperature Accuracy**

RD-TEMP's thermistor has an accuracy of  $\pm 0.2^{\circ}$ C between 0°C and +80°C. Below 0°C, the error can increase to as much as  $\pm 0.4^{\circ}$ C by -40°C and above +80°C it increases to about  $\pm 0.6^{\circ}$ C by +120°C.

#### **Thermal Time Constant**

The RD-TEMP's time constant is about 5 minutes in water, and longer in air. Applications requiring a shorter time constant will require mounting the thermistor externally (RD-TEMP-XT) which has a time constant of 3 minutes.

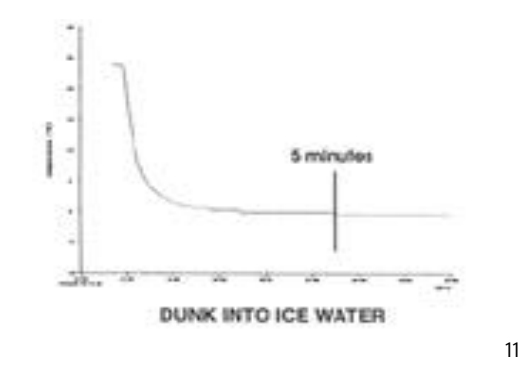

#### **Temperature Accuracy**

RD-TEMP's thermistor has an accuracy of  $\pm 0.2^{\circ}$ C between 0°C and +80°C. Below 0°C, the error can increase to as much as  $\pm 0.4^{\circ}$ C by -40°C and above +80°C it increases to about  $\pm 0.6^{\circ}$ C by +120°C.

#### **Thermal Time Constant**

The RD-TEMP's time constant is about 5 minutes in water, and longer in air. Applications requiring a shorter time constant will require mounting the thermistor externally (RD-TEMP-XT) which has a time constant of 3 minutes.

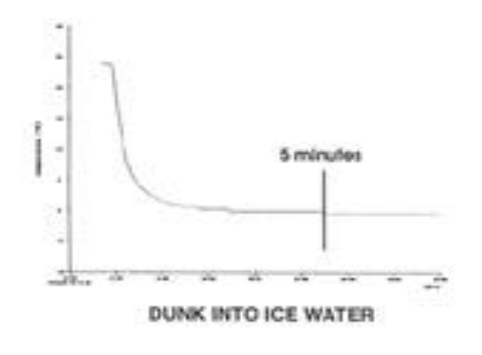

11

#### Intervals and Durations

RD-TEMP can make exactly 1800 measurements. The launch dialog box lets you select the Interval and the Duration of the logging experiment. The table below shows the selectable durations/intervals.

| Dur | ation | Interval | Dur | ation | Interval |
|-----|-------|----------|-----|-------|----------|
| 15  | min   | 0.5 sec  | 3   | days  | 2.4 min  |
| 30  | min   | 1 sec    | 4   | days  | 3.2 min  |
| 45  | hr    | 1.5 sec  | 6   | days  | 4.8 min  |
| 1   | hr    | 2 sec    | 8   | days  | 6.4 min  |
| 1.5 | hr    | 3 sec    | 12  | days  | 9.6 min  |
| 2   | hr    | 4 sec    | 15  | days  | 12 min   |
| 3   | hr    | 6 sec    | 20  | days  | 16 min   |
| 4   | hr    | 8 sec    | 30  | days  | 24 min   |
| 6   | hr    | 12 sec   | 45  | days  | 36 min   |
| 8   | hr    | 16 sec   | 60  | days  | 48 min   |
| 12  | hr    | 24 sec   | 90  | days  | 1.2 hr   |
| 15  | hr    | 30 sec   | 120 | days  | 1.6 hr   |
| 20  | hr    | 40 sec   | 180 | days  | 2.4 hr   |
| 1   | days  | 48 sec   | 240 | days  | 3.2 hr   |
| 1.5 | days  | 1.2 min  | 360 | days  | 4.8 hr   |
| 2   | days  | 1.6 min  |     |       |          |

10

#### **Intervals and Durations**

RD-TEMP can make exactly 1800 measurements. The launch dialog box lets you select the Interval and the Duration of the logging experiment. The table below shows the selectable durations/intervals.

| Duration                | Interval                     | Duration                                    | Interval                   |
|-------------------------|------------------------------|---------------------------------------------|----------------------------|
| 15 min                  | 0.5 sec                      | 3 days                                      | 2.4 min                    |
| 30 min                  | 1 sec                        | 4 days                                      | 3.2 min                    |
| 45 hr                   | 1.5 sec                      | 6 days                                      | 4.8 min                    |
| 1 hr                    | 2 sec                        | 8 days                                      | 6.4 min                    |
| 1.5 hr                  | 3 sec                        | 12 days                                     | 9.6 min                    |
| 2 hr                    | 4 sec                        | 15 days                                     | 12 min                     |
| 3 hr                    | 6 sec                        | 20 days                                     | 16 min                     |
| 4 hr                    | 8 sec                        | 30 days                                     | 24 min                     |
| 6 hr                    | 12 sec                       | 45 days                                     | 36 min                     |
| 8 hr                    | 16 sec                       | 60 days                                     | 48 min                     |
| 12 hr<br>15 hr<br>20 hr | 24 sec<br>30 sec<br>40 sec   | 90 days<br>120 days<br>180 days<br>240 days | 1.2 hr<br>1.6 hr<br>2.4 hr |
| 1.5 days<br>2 days      | 48 sec<br>1.2 min<br>1.6 min | 360 days                                    | 3.2 nr<br>4.8 hr           |

10

#### **Intervals and Durations**

RD-TEMP can make exactly 1800 measurements. The launch dialog box lets you select the Interval and the Duration of the logging experiment. The table below shows the selectable durations/intervals.

| Duration                     | Interval                     | Duration             | Interval         |
|------------------------------|------------------------------|----------------------|------------------|
| 15 min                       | 0.5 sec                      | 3 days               | 2.4 min          |
| 30 min                       | 1 sec                        | 4 days               | 3.2 min          |
| 45 hr                        | 1.5 sec                      | 6 days               | 4.8 min          |
| 1 hr                         | 2 sec                        | 8 days               | 6.4 min          |
| 1.5 hr                       | 3 sec                        | 12 days              | 9.6 min          |
| 2 hr                         | 4 sec                        | 15 days              | 12 min           |
| 3 hr                         | 6 sec                        | 20 days              | 16 min           |
| 4 hr                         | 8 sec                        | 30 days              | 24 min           |
| 6 hr                         | 12 sec                       | 45 days              | 36 min           |
| 8 hr                         | 16 sec                       | 60 days              | 48 min           |
| 12 hr                        | 24 sec                       | 90 days              | 1.2 hr           |
| 15 hr                        | 30 sec                       | 120 days             | 1.6 hr           |
| 20 hr                        | 40 sec                       | 180 days             | 2.4 hr           |
| 1 days<br>1.5 days<br>2 days | 48 sec<br>1.2 min<br>1.6 min | 240 days<br>360 days | 3.2 hr<br>4.8 hr |

## the selectual

#### Exporting Data

Logger Software allows you to export your RD-TEMP's data to an ASCII text file for subsequent import into spreadsheet, charting or database programs. To specify the format for exporting your data, choose Export from the File menu in the software for Windows. The Export Setup Dialog is displayed.

Choose Microsoft Excel, Lotus 123, or custom. The custom option allows you to customize how the date and time will appear in the export file.

Click the Multi-File button to spread the exported data over more than one file.

Note that you must first display the plot, and then choose Export from the File menu. Data from the current plot will be exported.

7

#### **Exporting Data**

Logger Software allows you to export your RD-TEMP's data to an ASCII text file for subsequent import into spreadsheet, charting or database programs. To specify the format for exporting your data, choose Export from the File menu in the software for Windows. The Export Setup Dialog is displayed.

Choose Microsoft Excel, Lotus 123, or custom. The custom option allows you to customize how the date and time will appear in the export file.

Click the Multi-File button to spread the exported data over more than one file.

Note that you must first display the plot, and then choose Export from the File menu. Data from the current plot will be exported.

#### Exporting Data

Logger Software allows you to export your RD-TEMP's data to an ASCII text file for subsequent import into spreadsheet, charting or database programs. To specify the format for exporting your data, choose Export from the File menu in the software for Windows. The Export Setup Dialog is displayed.

Choose Microsoft Excel, Lotus 123, or custom. The custom option allows you to customize how the date and time will appear in the export file.

Click the Multi-File button to spread the exported data over more than one file.

Note that you must first display the plot, and then choose Export from the File menu. Data from the current plot will be exported.

### **Export Setup Dialog Box**

| Cale Formal:                                                                      | Diau Mumber              |                |
|-----------------------------------------------------------------------------------|--------------------------|----------------|
| gale Folinial.                                                                    | To ay Number             | <u></u>        |
| Date/Time <u>S</u> eparator:                                                      | Comma                    | •              |
| <u>T</u> ime Format:                                                              | Hr:Min:Soo (Inol. Half S | ocondo) 💌      |
|                                                                                   | <u>C</u> hange Time Se   | ttings         |
| Data Settings                                                                     |                          |                |
| Data S <u>e</u> parator:                                                          | Comma                    | •              |
|                                                                                   |                          |                |
| Units:                                                                            |                          | I All Units    |
| Units:<br>Temperature (°C)                                                        |                          |                |
| Units:<br>Temperature (*C)<br>Temperature (*F)                                    |                          | 1 Al Onits     |
| <u>U</u> nits:<br>Temperature (°C)<br>Temperature (°F)                            |                          |                |
| Units:<br>Temperature (*C)<br>Temperature (*F)                                    |                          |                |
| Units:<br>Temperature (°C)<br>Temperature (°C)<br>Sample                          |                          | <u>A</u> ronis |
| Units:<br>Temperature (*C)<br>Temperature (*F)<br>Sample<br>Date Time Temperature | (°C)                     |                |

8

## Export Setup Dialog Box

| Date Format:                                             | Day Number                          |
|----------------------------------------------------------|-------------------------------------|
| Date/Time <u>S</u> eparator:                             | Comma                               |
| <u>L</u> ime Format:                                     | Hr:Min:Soo (Inol. Half Socondo) 📃 💌 |
|                                                          | Change Time Settings                |
| Data Settings                                            |                                     |
| Data S <u>e</u> parator:                                 | Comma 💌                             |
|                                                          |                                     |
| Units:                                                   | I <u>All</u> Units                  |
| Jnits:<br>Temperature (*C)<br>Temperature (*F)           | I <u>A</u> llUnts                   |
| Jnits:<br>Temperature (*C)<br>Temperature (*F)<br>Sample |                                     |
| Units:<br>Temperature (°C)<br>Temperature (°F)           | I <u>A</u> IUnt:                    |

8

### Export Setup Dialog Box

| Date Format:                                        | Dau Number                      |
|-----------------------------------------------------|---------------------------------|
| Date Format.                                        |                                 |
| Date/Time <u>S</u> eparator:                        | Comma                           |
| ∐ime Format:                                        | Hr:Min:Sec (Incl. Half Seconds) |
|                                                     | Change Time Settings            |
| Data Settings                                       |                                 |
| Data S <u>e</u> parator:                            | Comma                           |
| <u>U</u> nits:                                      | 🗖 All Unit                      |
| Temperature 11F1                                    |                                 |
| Temperature (*FL                                    |                                 |
| Temperature_IFL<br>-Sample<br>Date_Time_Temperature | (°C)                            |

#### **RD-TEMP** Characteristics

Range: -36°F to +253°F (-39°C to +123°C) (Unit limited to +75°C) Sensor: Thermistor, 10K External Probe Options: 6', 3/16" tip, water resistant Memory: 1800 data points stored in EEPROM Battery : Lithium cell, 2 year life Measurement duration: 15 minutes to 360 days Measurement intervals: 0.5 seconds to 4.8 hours Resolution: 0.35°C at +25°C (resolution degrades at extremes) Dimensions: 1.26"H x 1.75"W x .58" (32 mm x 44.5mm x 14.7mm) Weight: 1 ounce

### **RD-TEMP Characteristics**

Range: -36°F to +253°F (-39°C to +123°C) (Unit limited to +75°C) Sensor: Thermistor, 10K External Probe Options: 6', 3/16" tip, water resistant Memory: 1800 data points stored in EEPROM Battery : Lithium cell, 2 year life Measurement duration: 15 minutes to 360 days Measurement intervals: 0.5 seconds to 4.8 hours Resolution: 0.35°C at +25°C (resolution degrades at extremes) Dimensions: 1.26"H x 1.75"W x .58" (32 mm x 44.5mm x 14.7mm) Weight: 1 ounce

## **RD-TEMP** Characteristics

Range: -36°F to +253°F (-39°C to +123°C) (Unit limited to +75°C) Sensor: Thermistor, 10K External Probe Options: 6', 3/16" tip, water resistant Memory: 1800 data points stored in EEPROM Battery : Lithium cell, 2 year life Measurement duration: 15 minutes to 360 days Measurement intervals: 0.5 seconds to 4.8 hours Resolution: 0.35°C at +25°C (resolution degrades at extremes)

Resolution: 0.35°C at +25°C (resolution degrades at extremes) Dimensions: 1.26"H x 1.75"W x .58" (32 mm x 44.5mm x 14.7mm) Weight: 1 ounce

9

9